# TUTORIAL TÉCNICO

# Configurar Preset, Tour, Patrulha e Inatividade

Câmeras Speed Dome - Multi-HD's e HDCVI's

0 0 0 0 0 0 0 0

Ο  $\mathbf{O}$ Ο

As câmeras Speed Dome possuem funções características, como:

- » **Preset**: Posição determinada de visualização do cenário.
- » **Tour**: Conjunto de presets executados em sequência.
- » **Patrulha**: Armazena todo o trajeto feito, incluindo tempo que a câmera fica parada.
- » Inatividade: Executa uma função (Preset, Tour, Patrulha) após ficar parada por um período configurado.

### As Speed Domes Multi HD's e HDCVI's da Intelbras possuem

comunicação através do protocolo HDCVI, no qual os comandos PTZ são enviados diretamente pelo cabo de vídeo, tornando o uso do RS485 dispensável.

Se preferir assista a este tutorial em vídeo <u>clicando aqui</u>.

### **CONFIGURAR OS PRESET'S**

Com a Speed Dome já conectada ao DVR, abra o canal que ela esta conectada em tela cheia (basta clicar duas vezes na imagem), clique com o botão direito do mouse e clique na opção **PTZ**.

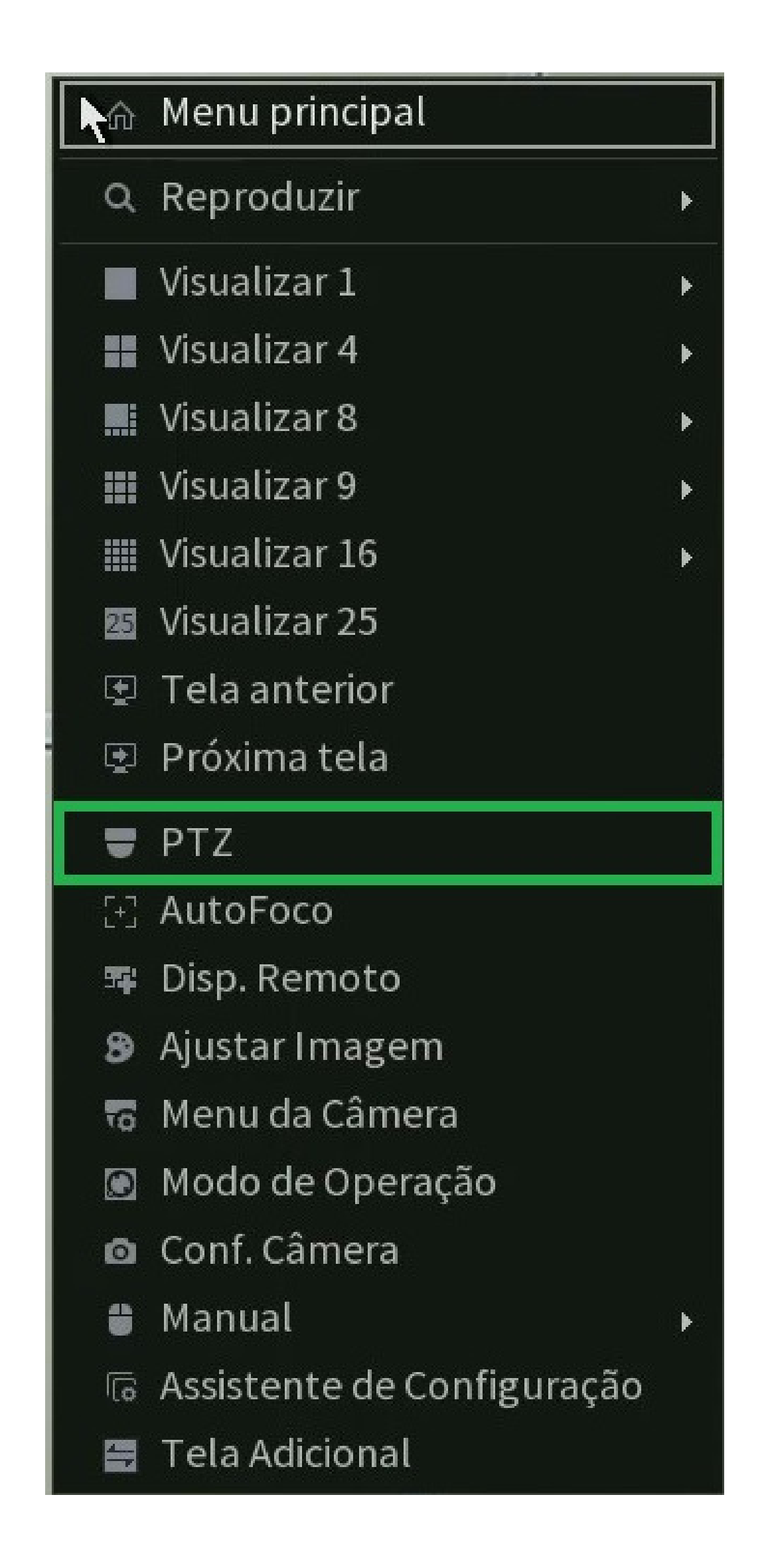

#### Suporte a clientes: <u>intelbras.com/pt-br/contato/suporte-tecnico/</u> Vídeo tutorial: <u>youtube.com/IntelbrasBR</u>

0 0 0  $\mathbf{O}$  $\mathbf{O}$ 

O 0

Clique na seta do lado direito para expandir o menu PTZ.

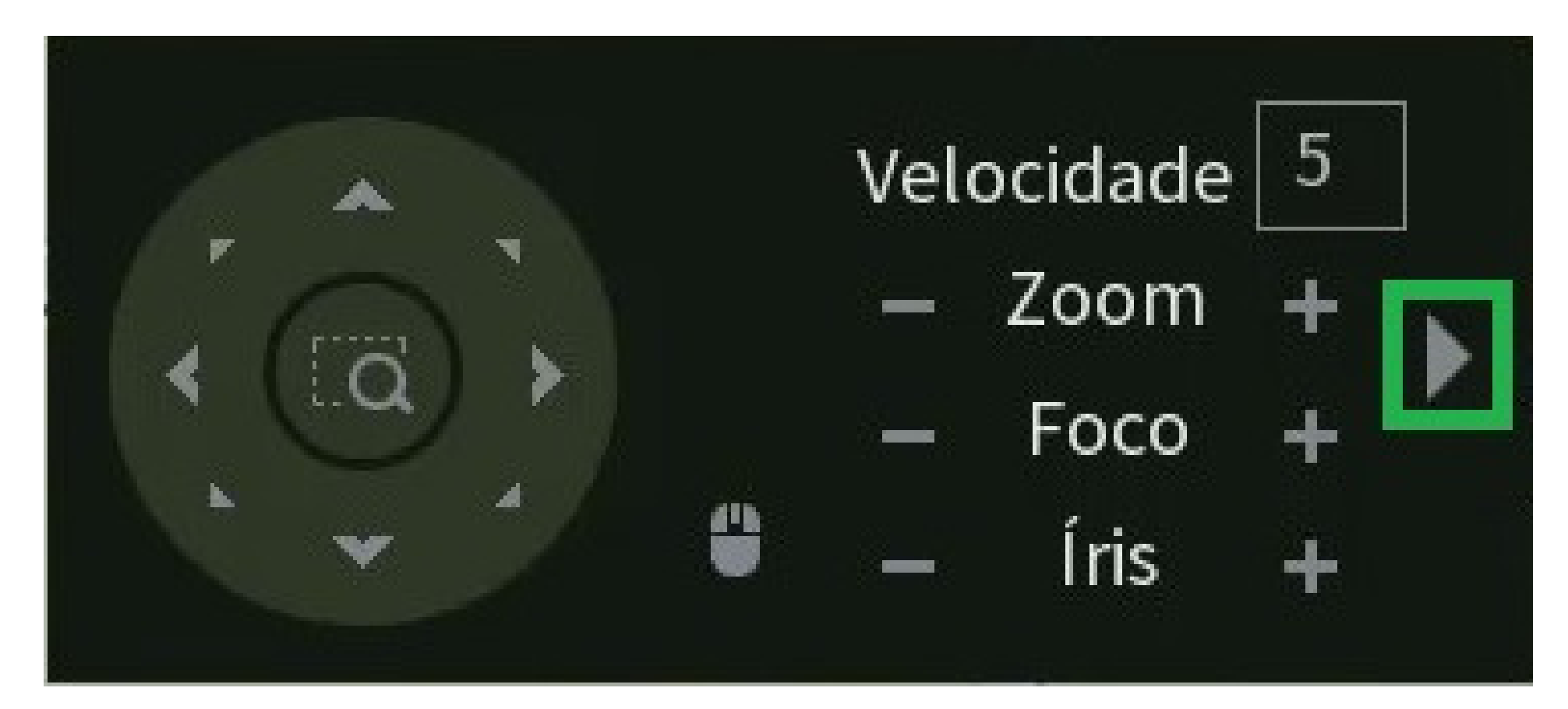

Clique na engrenagem (🌣 Configuração Auxiliar)

5 No Velocidade

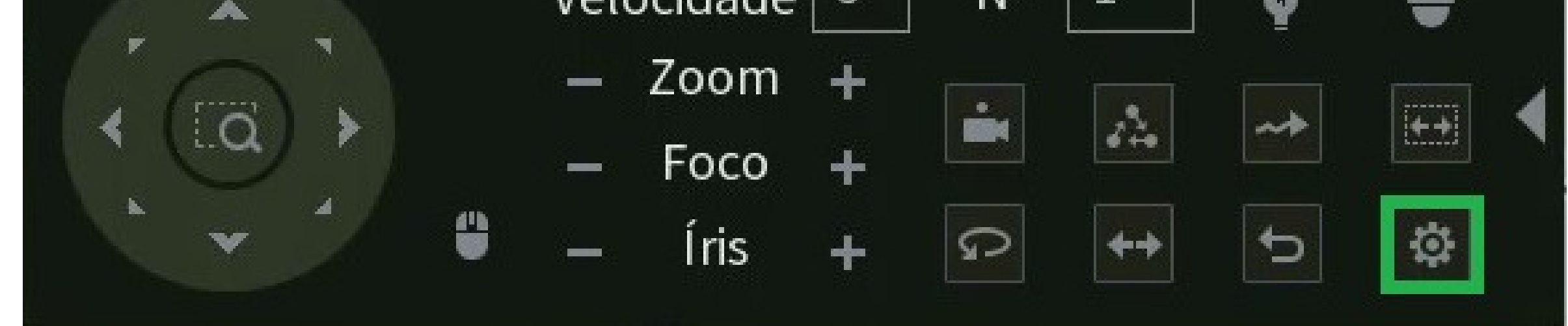

Movimente a câmera até a posição desejada utilizando os **controles** direcionais PTZ, defina o número do Preset e clique em Definir. Movimente a câmera para outra posição, mude o número do Preset e clique em **Definir** novamente, repita esse processo até criar todos os presets desejados. Se você quiser alterar um Preset já criado, basta por o número dele e clicar em **Definir** novamente, dessa forma ele será sobrescrito.

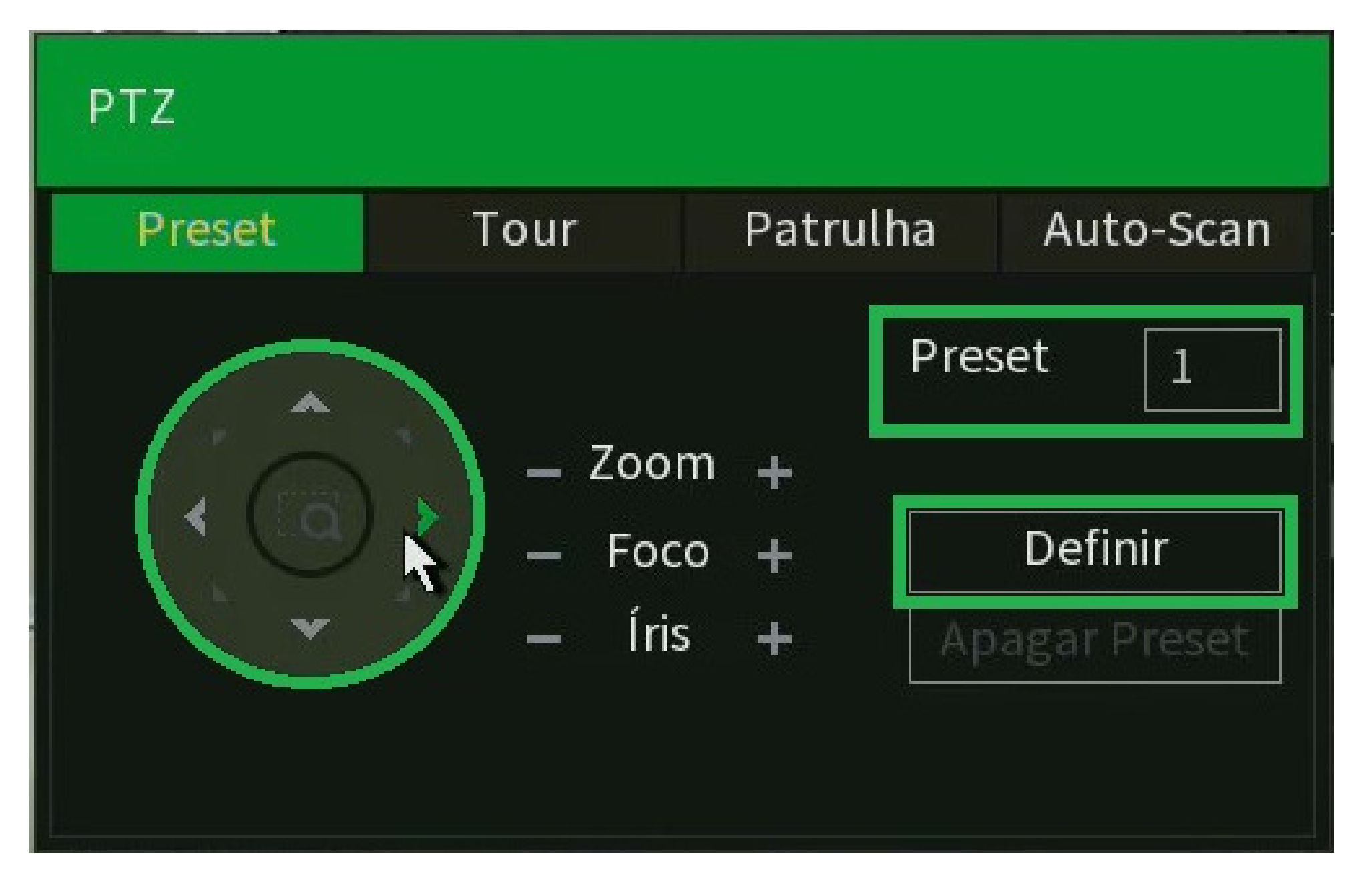

Ao clicar em **Definir**, deve ser apresentado o número do preset na tela.

PRESETI

Para testar os Presets, volte na tela anterior do menu PTZ, preencha o **número do Preset** e clique na opção **Preset**. Faça isso para todos os Presets criados

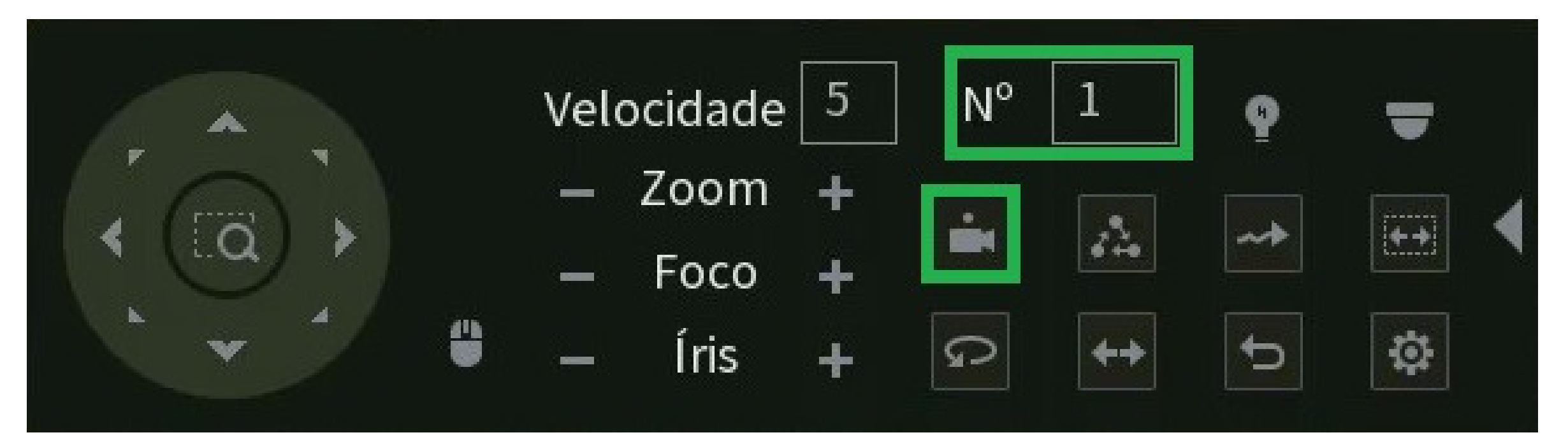

Suporte a clientes: intelbras.com/pt-br/contato/suporte-tecnico/ Vídeo tutorial: <u>youtube.com/IntelbrasBR</u>

 $\mathbf{O}$  $\mathbf{O}$  $\mathbf{O}$ 

0 0

 $\bigcirc$   $\bigcirc$ 

 $\bigcirc$ 

### **CONFIGURAR O TOUR**

0

 $\bigcirc$ 

Após criar os Presets, vamos adiciona-los a um Tour.

Clique na aba **Tour**, preencha o número do **Preset**, mantenha sempre o mesmo número no **Tour** e clique em **Incluir Preset**, por exemplo:

### **Preset 1**, **Tour N° 1** > **Incluir Preset**

### **Preset 2**, **Tour N° 1** > **Incluir Preset**

Faça isso para todos os Presets criados.

#### PTZ

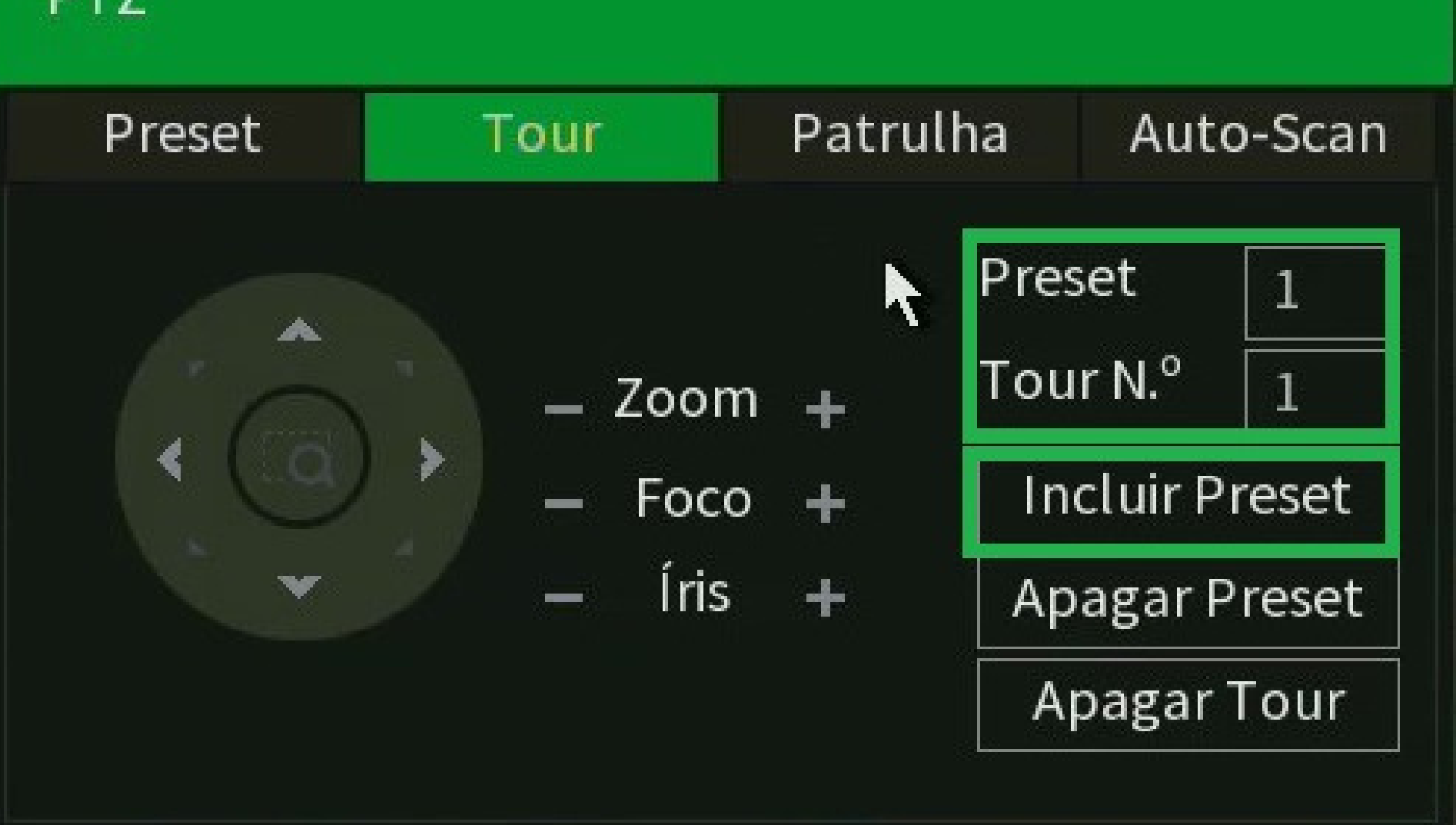

Para testar o Tour, volte na tela anterior do menu PTZ, preencha o **número do Tour** e clique na opção **Tour**. Os Presets devem ser executados na ordem em que foram incluídos no Tour.

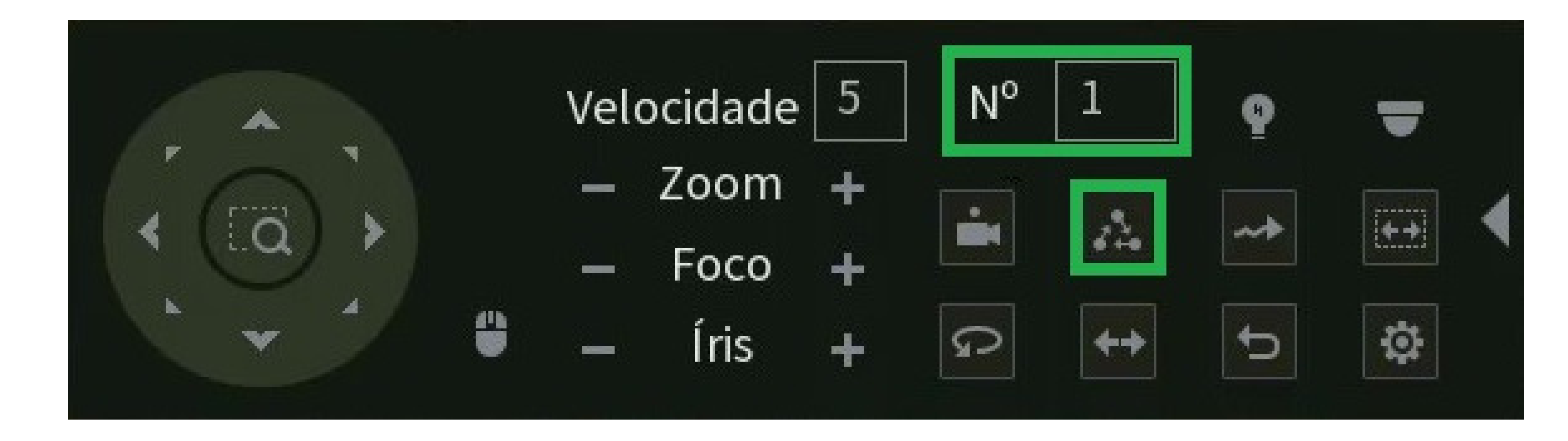

### **CONFIGURAR A PATRULHA**

Na aba Patrulha, defina o número da Patrulha, clique em **Iniciar**, faça o trajeto desejado e clique em **Finalizar**.

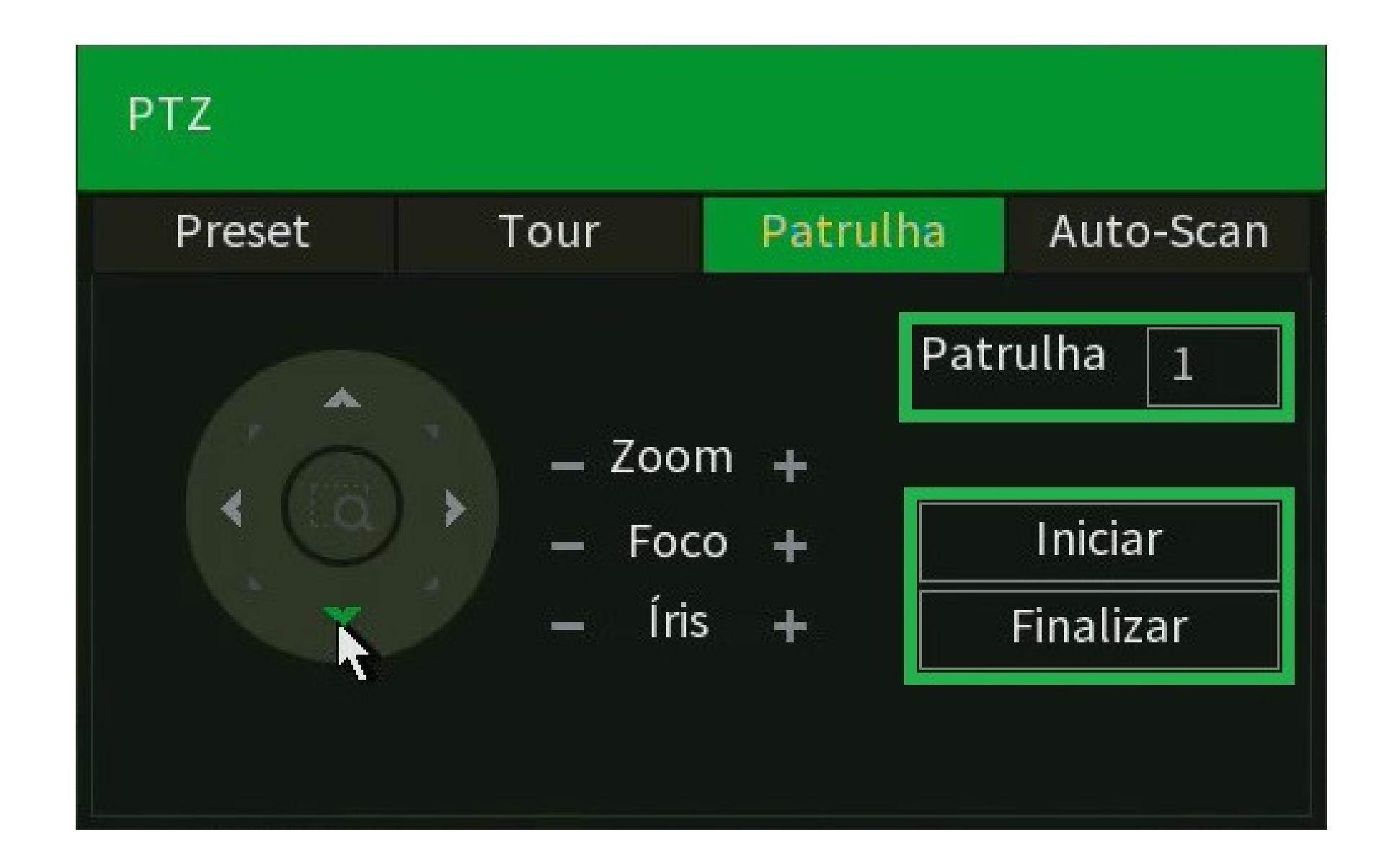

#### Suporte a clientes: intelbras.com/pt-br/contato/suporte-tecnico/ Vídeo tutorial: <u>youtube.com/IntelbrasBR</u>

0 Ο Ο Ο

0 0

0 0 0

0

0

0

0

Durante a movimentação da Patrulha, será exibida uma porcentagem na tela que varia de 0 a 100%, sendo 100% o máximo que a câmera consegue armazenar.

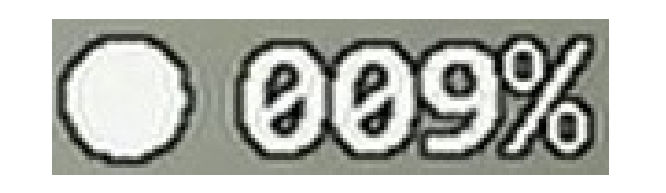

Para testar a Patrulha, volte na tela anterior do menu PTZ, preencha o **número da Patrulha** e clique na opção **Patrulha**.

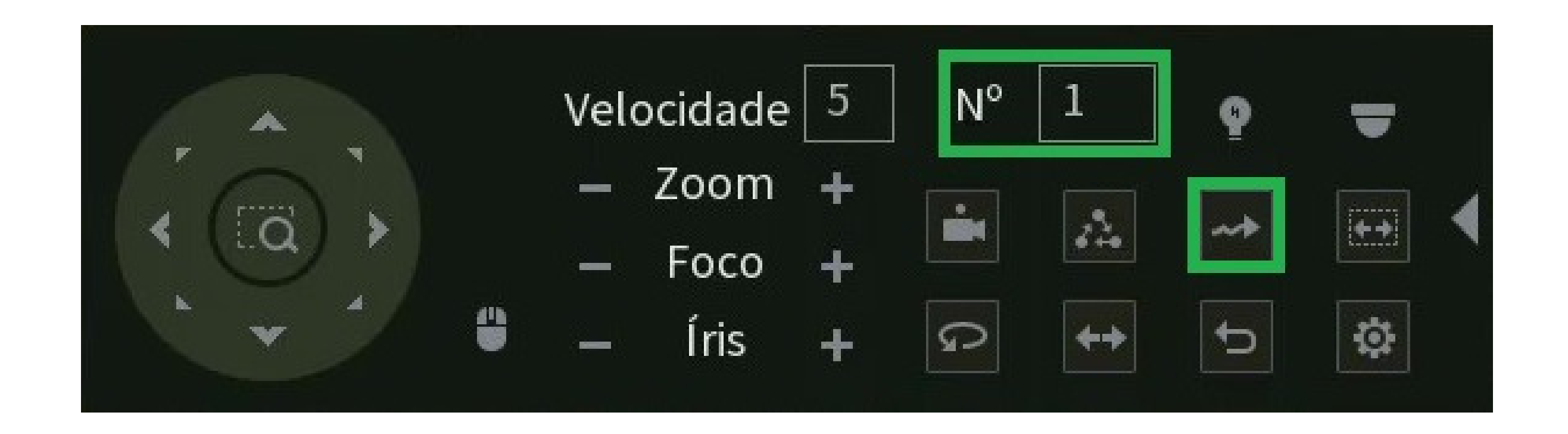

### **CONFIGURAR A INATIVIDADE**

Para configurar a Inatividade volte até a imagem da câmera, clique com botão direito do mouse e vá na opção Menu da Câmera.

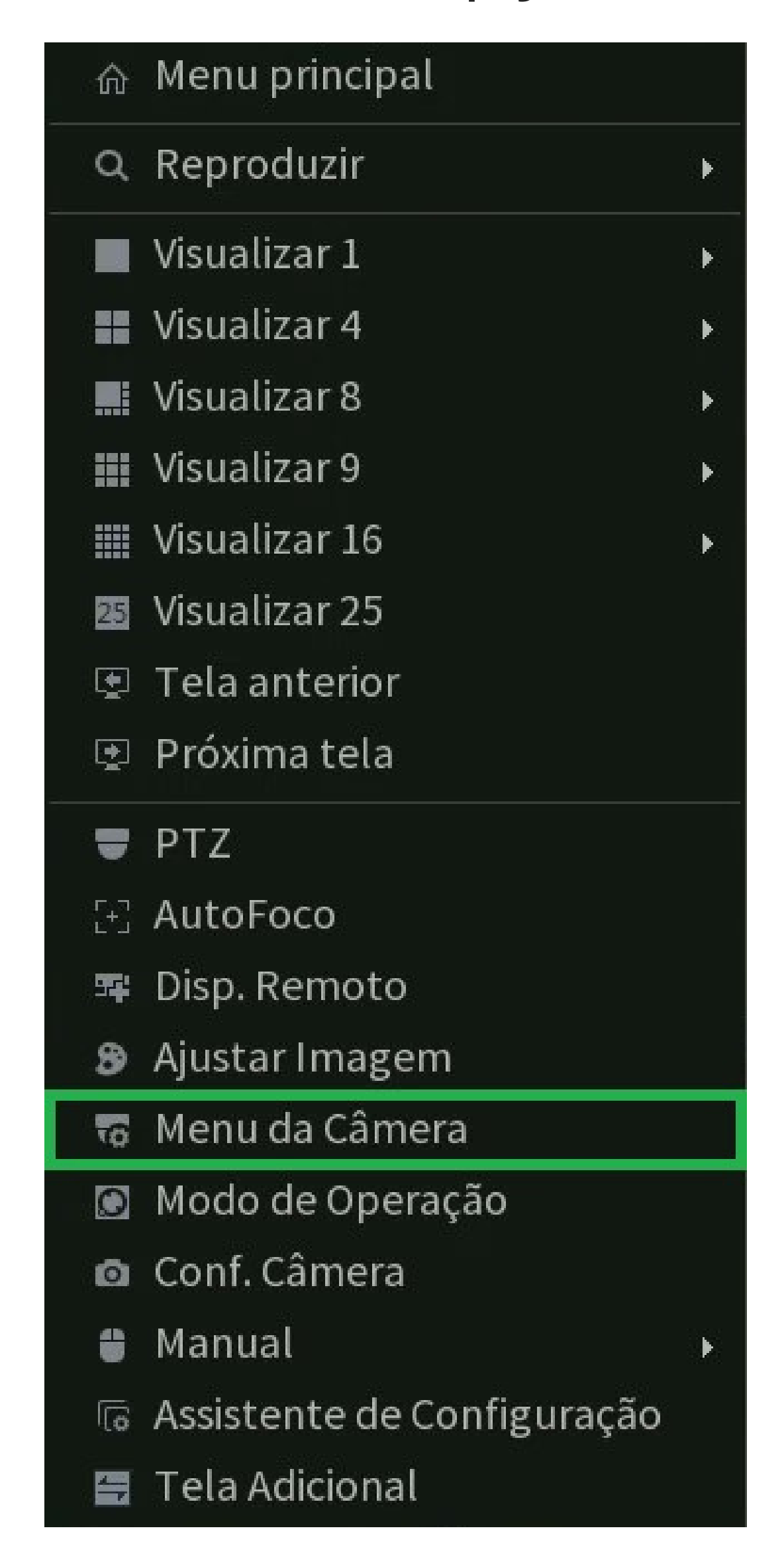

Suporte a clientes: intelbras.com/pt-br/contato/suporte-tecnico/ Vídeo tutorial: <u>youtube.com/IntelbrasBR</u>

0 0 0 0

 $\mathbf{O}$ 

0

0

0

 $\mathbf{O}$ 

 $\mathbf{O}$ 

0

 $\mathbf{O}$ 

Navegue nas opções através do Menu.

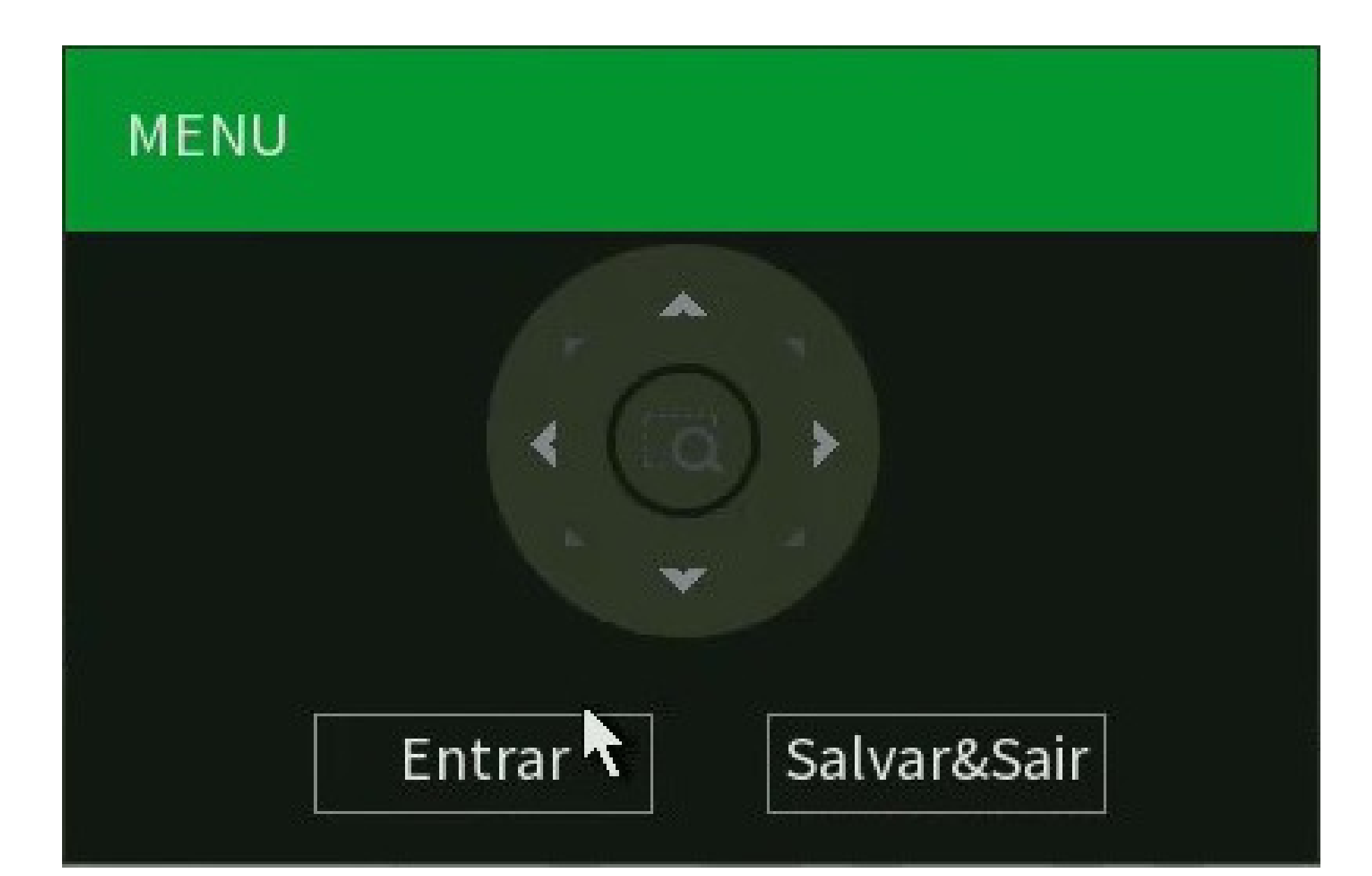

Navegue até Configurações de Funções e clique em Entrar.

INFORMAÇÕES DO SISTEMA CONFIGURAÇÕES DO DISPLAY CONFIGURAÇÕES DA CÂMERA CONFIGURAÇÕES DE FUNÇÕES CONFIGURAÇÕES DE ALARME SAIR

Navegue até **Inatividade** e clique em **Entrar**.

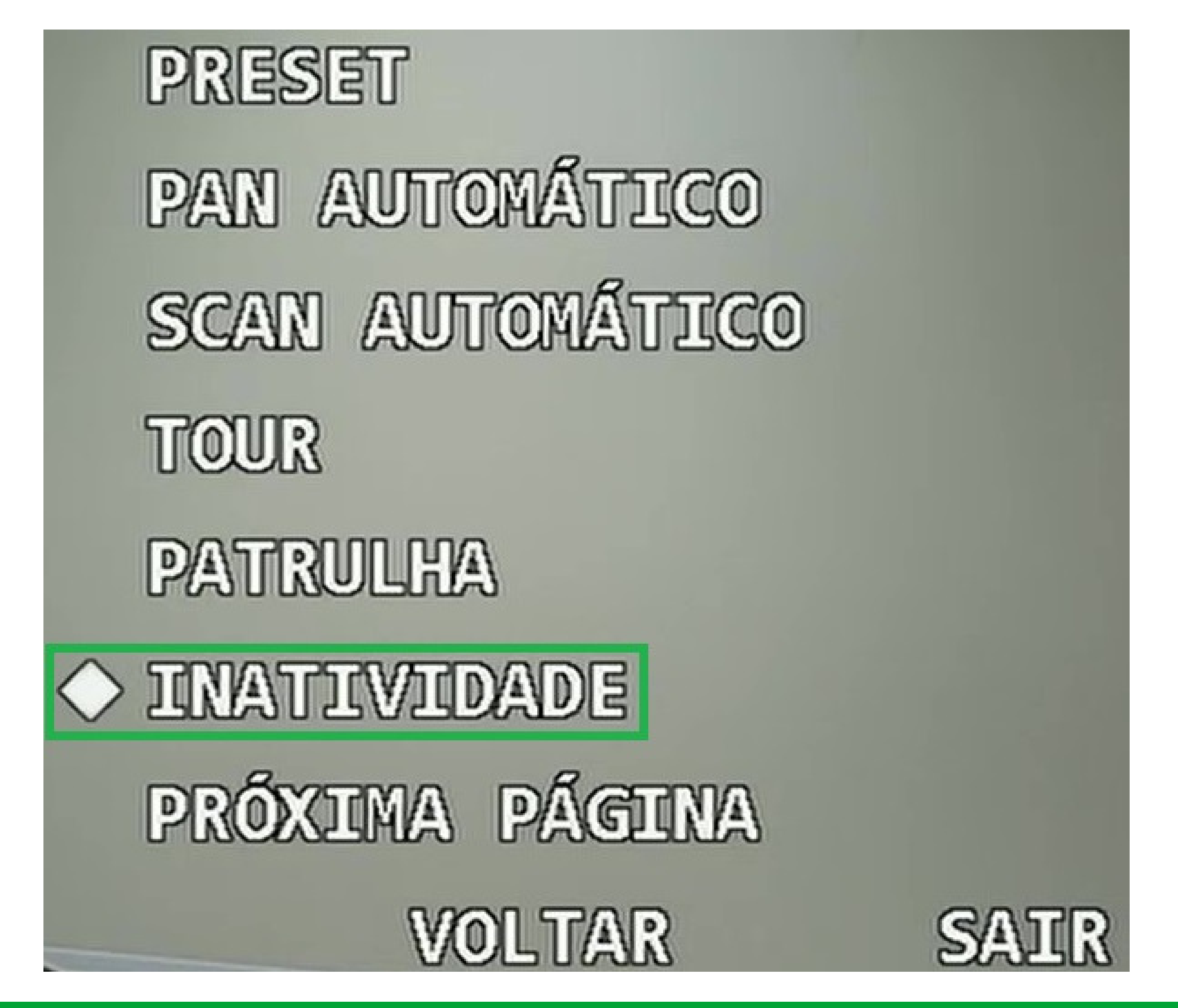

Suporte a clientes: intelbras.com/pt-br/contato/suporte-tecnico/ Vídeo tutorial: <u>youtube.com/IntelbrasBR</u>

0 0 0 0

 $\mathbf{O}$ 

 $\bigcirc$ 

 $\mathbf{O}$ 

 $\mathbf{O}$ 

 $\bigcirc$ 

0

0

 $\mathbf{O}$ 

 $\bigcirc$ 

Configure a **Função** como **ON**, defina o **Tempo inativa** (quanto tempo parada a câmera deve estar para que seja executada a ação), em **Ação** defina qual será a função PTZ realizada (Preset, Tour, Patrulha...) e em **Número** selecione o número da função PTZ que foi criada (N° do Tour, Preset ou Patrulha).

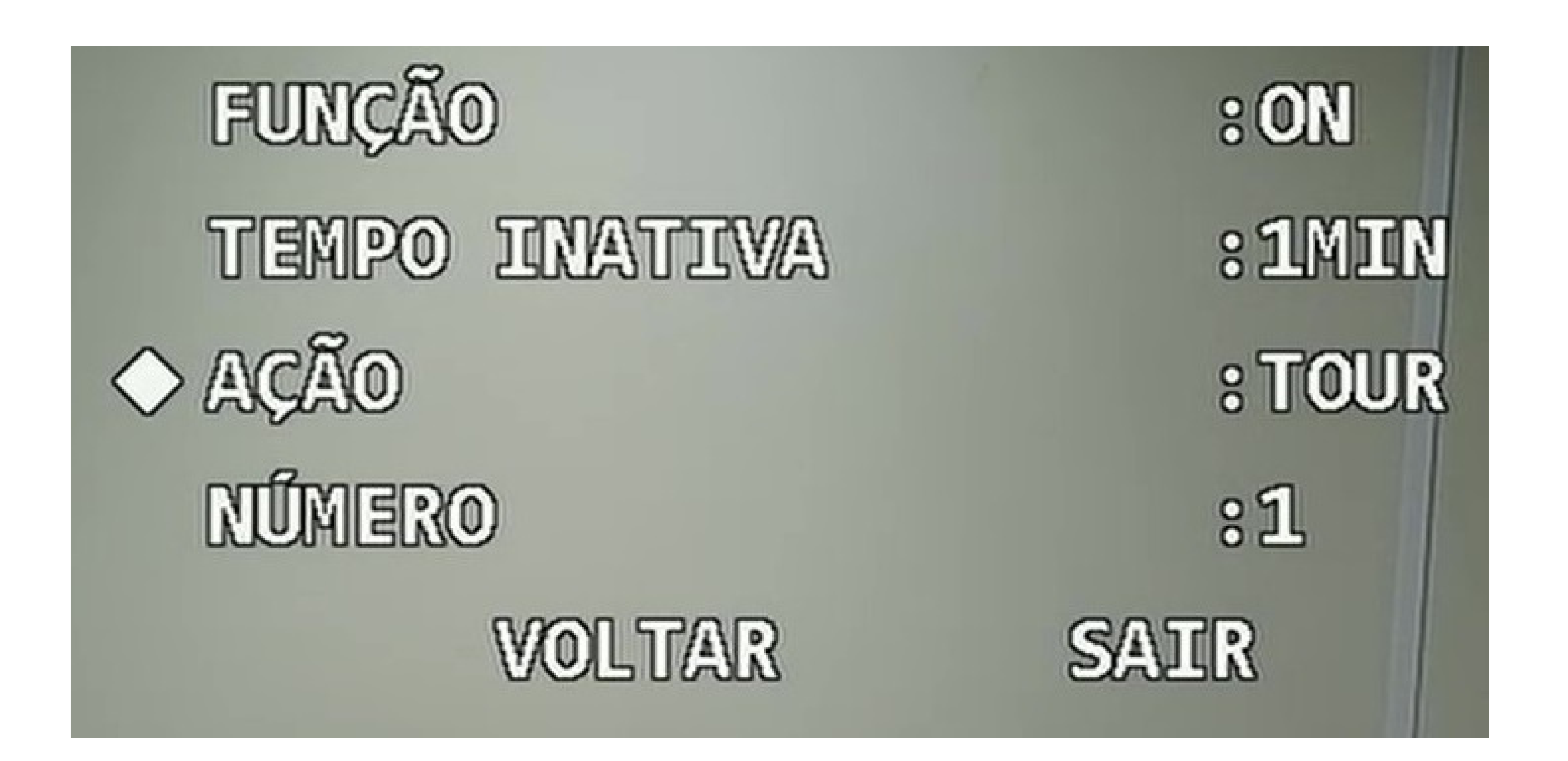

Clique em **Salvar & Sair**.

Neste exemplo, após 1 minuto parada/inativa a câmera irá executar o Tour nº1 que configuramos.

Pronto, as configurações de PTZ foram realizadas com sucesso!

**Suporte a clientes:** <u>intelbras.com/pt-br/contato/suporte-tecnico/</u> Vídeo tutorial: <u>youtube.com/IntelbrasBR</u>

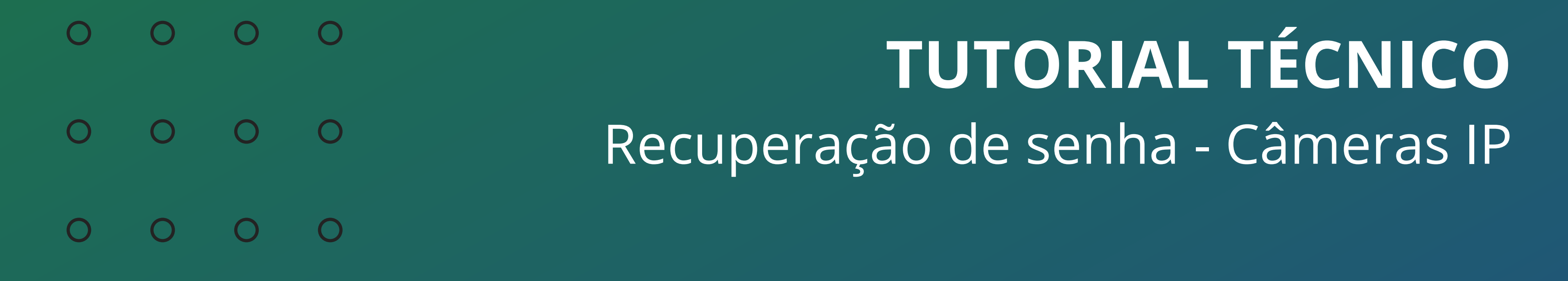

0 0 0 0

Agora você já sabe como configurar o PTZ das **Speed Domes**.

**Siga** nossas redes sociais para ficar por dentro das novidades e receber novos tutoriais!

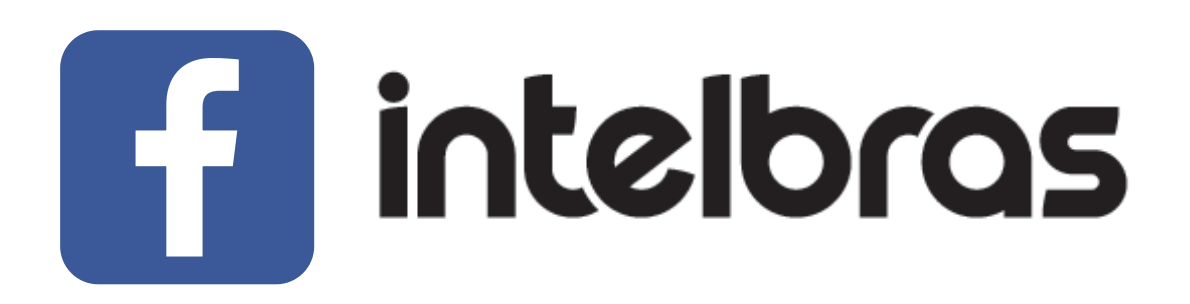

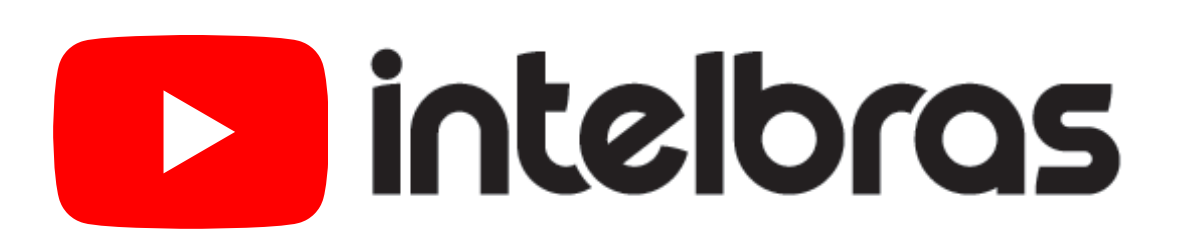

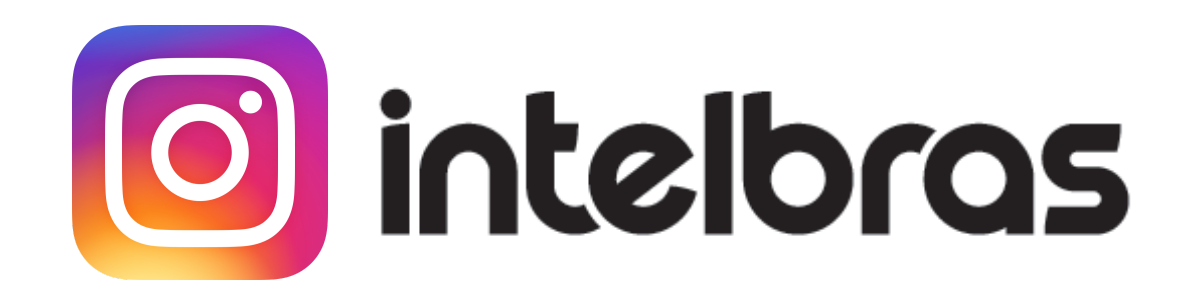

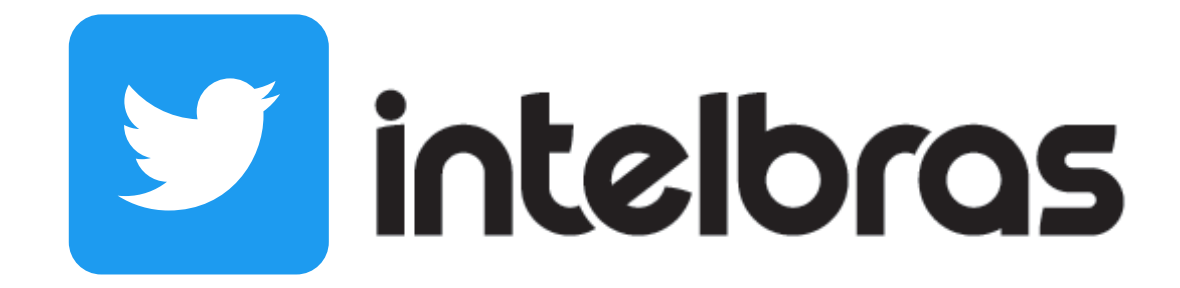

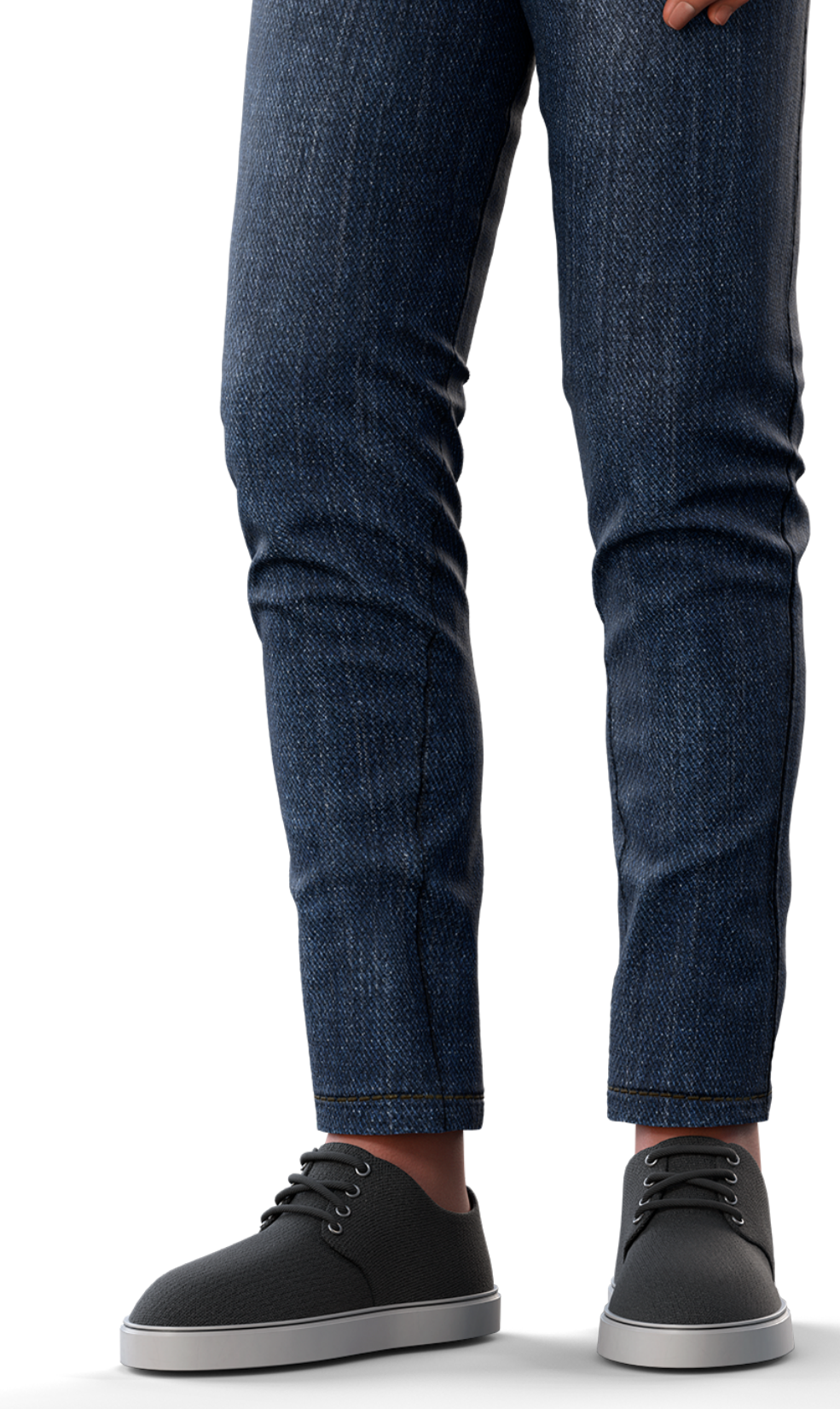

**Suporte a clientes:** <u>intelbras.com/pt-br/contato/suporte-tecnico/</u> Vídeo tutorial: <u>youtube.com/IntelbrasBR</u>

# 

## 

## O O O O

# inteloros

# <u>intelbras.com/pt-br/contato/suporte-tecnico/</u>